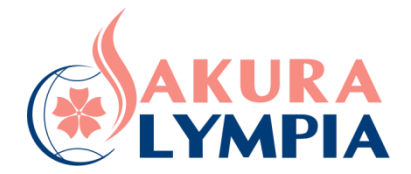

# HƯỚNG DẪN CHI TIẾT CÁCH CÀI ĐẶT XEM CAMERA CHO PHỤ HUYNH HỌC SINH GỒM CÁC BƯỚC NHƯ SAU:

– Phụ huynh phải <u>cài đặt phần mềm iDMSS Lite hoặc gDMSS Lite trên điện thoại</u> <u>Smart Phone xem camera DAHUA</u>

Hai phần mềm này tương tự giống nhau chỉ có điều trên máy điện thoại dùng hệ điều hành android nó tên là **gDMSS Lite** còn trên máy điện thoại dùng hệ điều hành iOS ( Ví dụ: Iphone/ ipaq) nó có một cái tên khác là **iDMSS Lite** 

Tham khảo:

## Chuẩn bị:

Các bạn chuẩn bị những thứ sau:

 Máy điện thoại hoặc máy tính bảng muốn xem camera (Chúng ta sẽ cài đặt phần mềm vào máy này)

– Mạng internet (WIFI hoặc 3G để cài đặt phần mềm)

#### Cài đặt: 1: Trên điện thoại hệ điều hành Android

- Đầu tiên các bạn mở điện thoại lên tìm đến CH Play. Đây là trung tâm ứng dụng dùng để tải phần mềm ( cụ thể ở đây là chúng ta tải phần mềm xem camera).
- chúng ta kích vào ô tìm kiếm ở trên, tìm phần mềm có tên là GDMSS lite

### Cài đặt: 2 Trên điện thoại hệ điều hành IOS – Iphone, ipaq:

- Chúng ta sẽ kích vào biểu tượng APPSTORE trên màn hình điiện thoại iphone. Nó sẽ đưa chúng ta vào APPSTORE.

- TIÉP theo chúng ta kích vào ô trống ở trên, tìm phần mềm có tên là **IDMSS lite.** 

– Nhập xong ấn chữ **Tìm** màu xanh ở bên dưới.

Nó sẽ hiện ra như hình ở dưới. Các bạn ấn vào dòng chữ xanh có khoanh tròn **'Free**'' hoặc **'Miễn phí**''

#### Xong rồi ấn "Cài đặt" hoặc "Install"

- Cài xong ấn "Mở" nó sẽ hiện ra phần mềm có giao diện như sau:

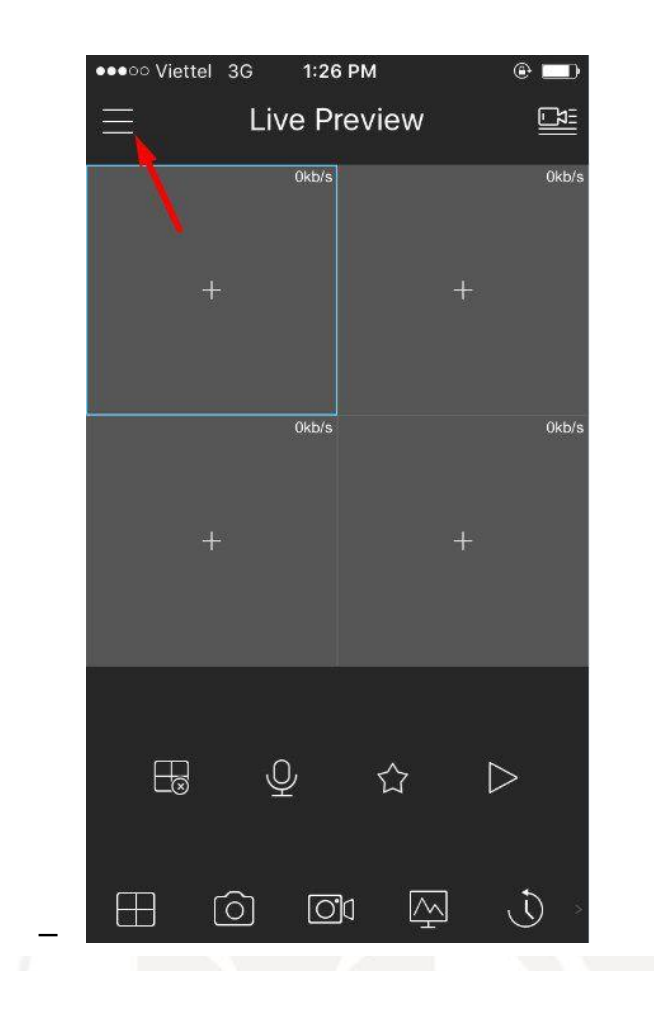

Trong ngày nhập học đầu tiên, Quý Phụ huynh liên hệ Phòng Tuyển Sinh để được hỗ trợ cài đặt chi tiết.

Sau khi hoàn tất việc cài đặt, Quý Phụ huynh nhấn vào Start Live Preview (Bắt đầu xem trực tiếp) để xem các camera đã được nhà trường cài đặt theo tài khoản của nhóm lớp.

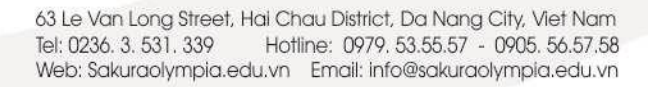